# Tips for Filing Your 2024 Texas Public Information Report (PIR)

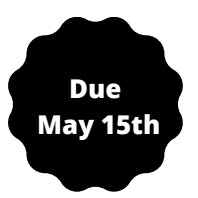

\*\*This information is provided as a courtesy and intended as a general guide and not as a comprehensive resource on the subjects covered. It is not a substitute for legal advice. Please contact or visit the Texas Comptroller's website for more information.

Go to the Texas Comptroller's website's <u>WebFile</u> system and login with your username and password. (If you haven't created an account, create one now). Select "WebFile/Pay Franchise Tax".

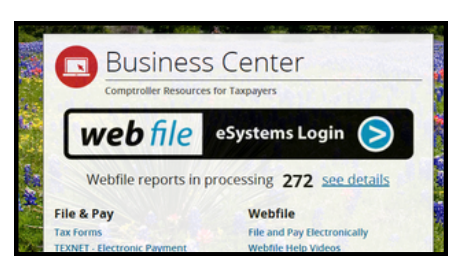

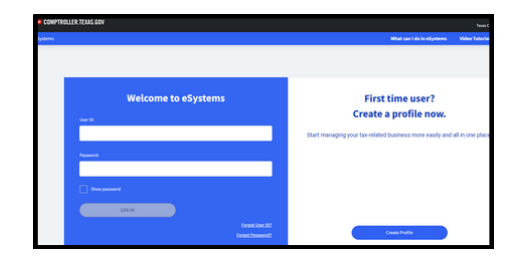

2

Choose Assign Taxes and enter the 11-digit Taxpayer Number for your Texas entity (if your LLC is not listed, you must add it to your account). The Taxpayer & Franchise Tax Webfile Numbers can be found in a letter from the Texas Comptroller's Office.

|                   |                                                                            | TEXAS COMPTROLLER OF                                                                                                    | F PUBLIC ACCOUNTS                                                                                                    |
|-------------------|----------------------------------------------------------------------------|----------------------------------------------------------------------------------------------------|----------------------------------------------------------------------------------------------------|
| Assign Taxes/Fees |                                                                            | Comptroller:Texas.Gov                                                                                                    |                                                                                                    |
|                   | Enter 11-digit Taxpayer Number ⑦<br>Taxpayer Number<br>No dashes or spaces | Jane DTaxpayer<br>111 East 17th Street<br>Austin, TX 78774                                                                                                    | Targanger Aumolan         12345578910           12345578910         1233456789           Weil-Warmoniter         X2000000           Magnet year         05/15/2020 |
|                   | Continue                                                                   | Texas Franchise Taxpayers: Your Annual Report Is Due<br>Your annual franchise tax report is due on the date shown in the box in the upper right corner of this<br>letter. Even if you have no tax due or no activity to report. Texas tax law requires that you file a franchise<br>tax report and information report each year. |                                                                                                    |
|                   |                                                                            |                                                                                                    |                                                                                                    |

letters and 6 digits). Example: XT489312

Assign Taxes/Fees
Taxpayer #
Comproller Texas Gov

Taxpayer Name

 Image: Franchise Tax
 Jane D Texpayer

 Enter WebFile Number
 Jane D Texpayer

 The WebFile RT or XT number is located on the preprinted filing notice you received from our office
 Austin, TX 78774

 WebFile Number (e.g., XT666666)
 Texas Franchise

 No dashes or spaces
 Yan email formation have

| Comprome. In                            | 11.00                  |                           |  |  |
|-----------------------------------------|------------------------|---------------------------|--|--|
|                                         | Taxpayor number<br>1.2 | 345678910                 |  |  |
|                                         | File number<br>12      | 33456789                  |  |  |
| Jane D Taxpayer<br>111 East 17th Street | Web/Remainder<br>X     | WebRiementeer<br>XT000000 |  |  |
| Austin, TX 78774                        | Report year<br>2020    | Due date<br>05/15/2020    |  |  |

Your annual franchise tax report is due on the date shown in the box in the upper right corner of this letter. Even if you have no tax due or no activity to report. Texas tax law requires that you file a franchise tax report and information report each year.

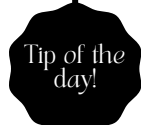

If you're unable to locate your letter, contact The Texas Comptroller as soon as possible at (800)-442-3453 OR by email <u>webfile.help@cpa.texas.gov</u> to have another copy physically mailed to you (verify your mailing address). Only owners/members of a company or organization can request the Webfile number. Generally, The Texas Comptroller's Office won't email it to you or give it to you over the phone (depends on the representative).

5

### Tips for Filing Your Public Information Report (PIR)

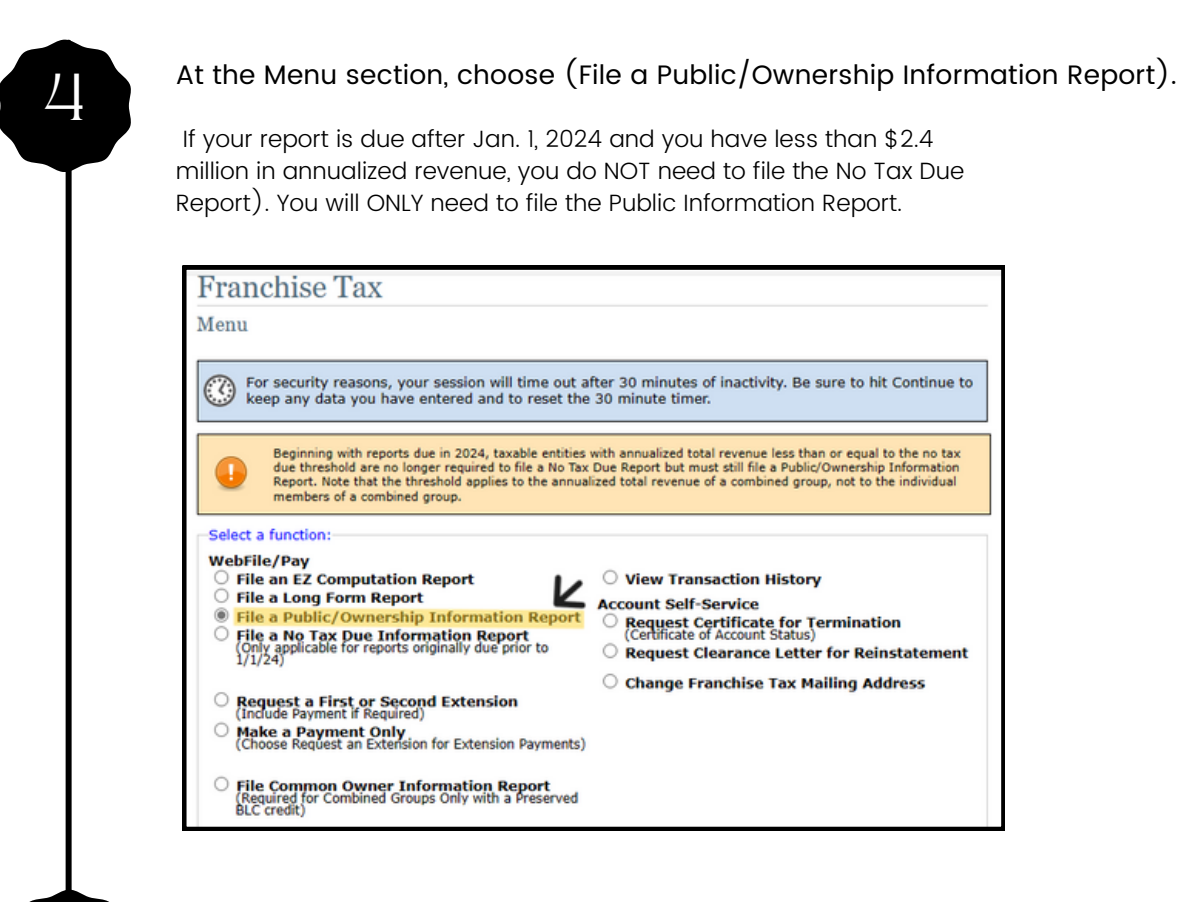

Review and update your mailing address if needed. Please note: this address is made publicly available. Important notices from the TX Comptroller will be sent to this address.

| Franchise 7              | Гах                                            |
|--------------------------|------------------------------------------------|
| 2024 Annual              |                                                |
| Current Mailing Ad       | ldress                                         |
| Update mailing addres    | ss if incorrect:                               |
|                          | Mailing Address                                |
| Street Address:          | Note: This address is made publicly available. |
| City:                    |                                                |
| Domestic Address         |                                                |
| State:                   | TX - TEXAS 🗸                                   |
| Zip Code:                | Plus 4:                                        |
| Foreign Address          |                                                |
| Province State:          |                                                |
| Postal Code:             |                                                |
| Country (if not<br>USA): | v                                              |
|                          | Continue                                       |

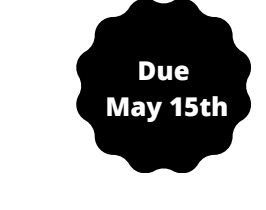

For assistance with this filing, contact the TX Comptroller's Office at (800)-442-3453 OR by email <u>webfile.help@cpa.texas.gov</u> OR via website: <u>http://www.comptroller.texas.gov</u>

 $\bigcirc$ 

# Tips for Filing Your Public Information Report (PIR)

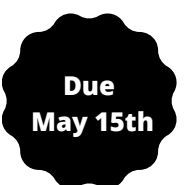

#### Complete your entities Public Information Report

|                    | Taxpayer                           |                         |  |
|--------------------|------------------------------------|-------------------------|--|
|                    | Taxpayer Name:                     |                         |  |
|                    | Taxpayer Number:                   |                         |  |
| SOS File Nu        | mber or Comptroller File Number:   |                         |  |
|                    | Mailing Addre                      | 55                      |  |
|                    |                                    |                         |  |
|                    |                                    |                         |  |
| Drinci             | Principal Office                   | ce                      |  |
| Princi             | paromice:                          |                         |  |
| Principal Place Of | Business:                          |                         |  |
|                    | Officers, Directors, Managers, Men | iber or General Partner |  |
| Name:              |                                    |                         |  |
|                    |                                    | Term                    |  |
| Title:             | Director: 🔾 Yes 🖲 No               | Expiration              |  |
| Address:           |                                    | Date.                   |  |
| City:              | States                             | Zin code:               |  |
| city.              | State.                             | 210 code.               |  |
| Name:              |                                    |                         |  |
| Name.              |                                    | Term                    |  |
| Title:             | Director: 🔾 Yes 🖲 No               | Expiration              |  |
|                    |                                    | Date:                   |  |
| Address:           |                                    |                         |  |
|                    |                                    |                         |  |

<u>Principal Office:</u> Enter your LLC's principal office and principal place of business. This address is made publicly available. Leave blank if necessary. The Registered Agent's Address CANNOT be used as the Principal Office.

<u>Officers, Directors, Managers:</u> In this section, you will enter EACH of the appropriate governing members of the entity. List their full name, title (Officer, Director, Manager, Member or General Partner). Most filers will leave the "Term expiration date" box blank and check "No" for the Director as it usually doesn't apply (varies from company to company). This information is made publicly available. (If privacy issues are a concern, use a business address or a P.O Box. for address requirements).

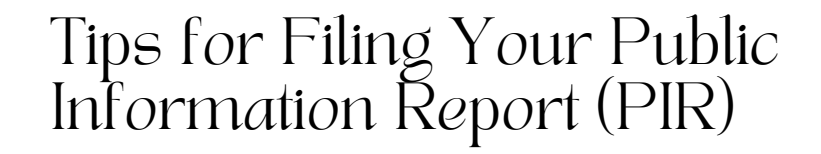

Due May 15th

Skip this section if it is not applicable and click continue to review the information you entered. Then press submit and SAVE a copy for your records.

| - 1             | Name of Owned (Subsidiary) Corporation or                                                | vned Entity(s)                                                 |                                              |                                     |
|-----------------|------------------------------------------------------------------------------------------|----------------------------------------------------------------|----------------------------------------------|-------------------------------------|
|                 | Entity                                                                                   | State of Formation                                             | TX SOS File #                                | Percentage                          |
|                 |                                                                                          | Add Apother                                                    |                                              |                                     |
|                 | Owne                                                                                     | d By Corporation                                               |                                              |                                     |
|                 | Name of Owning (Parent) Corporation or LLC                                               | State of Formation                                             | TX SOS File #                                | Percentage                          |
|                 |                                                                                          |                                                                |                                              |                                     |
|                 |                                                                                          | Add Another                                                    |                                              |                                     |
|                 | Register                                                                                 | ed Agent and Office                                            |                                              |                                     |
|                 | Agent: STRATEGIC TRAINING AND CONSULTI<br>Office: 14405 WALTERS RD, SUITE 803            | NG, LLC                                                        |                                              |                                     |
|                 | City: HOUSTON State: TX -                                                                | TEXAS                                                          | ✓ Zip code:                                  | 77014                               |
|                 |                                                                                          |                                                                |                                              |                                     |
|                 | registered office or general partner                                                     | information. <u>Help</u>                                       | nge registered agen                          | ιτ,                                 |
| ſ               | Decla                                                                                    | ration Statement                                               |                                              |                                     |
|                 | I declare that the information in this doc<br>knowledge and belief, as of the submission | ument and any attachments<br>on date, and that a copy of t     | is true and correct t<br>his information has | to the best of my<br>been mailed to |
|                 | each person named in this section who is<br>employed by this, or a related, corporation  | an officer, director or mana<br>on or limited liability compar | ger and who is not o                         | currently                           |
|                 |                                                                                          | Continue                                                       |                                              |                                     |
| <u>00</u><br>20 | <u>vned Entity(ies)</u> : If your Tex<br>mpanies, enter those comp                       | as LLC is the ov<br>panies here. If t                          | wner of an<br>hose com                       | y "child/su<br>panies are           |

For assistance with this filing, contact the TX Comptroller's Office at (800)-442-3453 OR by email <u>webfile.help@cpa.texas.gov</u> OR via website: <u>http://www.comptroller.texas.gov</u>

STC Registered Agent - 2024